# **DNA Prepaid WLAN Mokkula**

Mokkula käyttää normaalikokoista / suurempaa SIM-korttia. Irrota SIM-kortti kokonaisena ja laita se Mokkulaan alla olevan kuvan mukaisesti.

Jos irrotat vahingossa pienemmän SIM-kortin, älä yritä käyttää sitä Mokkulassa vaan hae DNA Kaupasta uusi SIM-kortti. DNA ei korvaa Mokkulaa, joka on rikkoutunut, koska sen sisälle on laitettu väärän kokoinen SIM-kortti

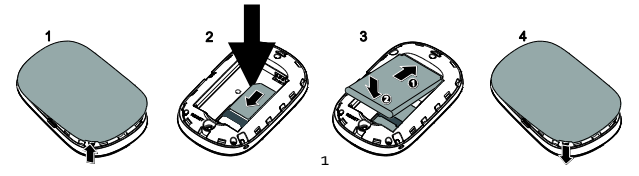

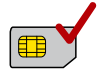

DNA Mokkula WLAN E5220 on 3G nopeutta tukeva mobiili WLAN-tukiasema, jolla voi liittää kymmenen laitetta yhtäaikaisesti internettiin.

Mokkulassa on myös akku.

Paras tapa käyttää Mokkulaa on liittää tietokone, matkapuhelin tai tablet Mokkulan muodostamaan WLAN-verkkoon. WLAN-verkon nimen ja salasanan näet tarrasta, joka on takakanr

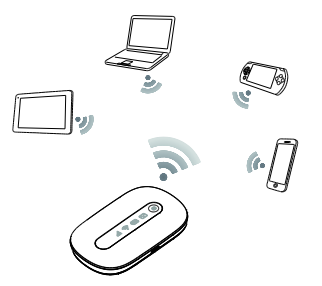

salasanan näet tarrasta, joka on takakannen alla. Mikäli et halua käyttää

Mokkulaa WLAN-yhteyden kautta, voit kytkeä sen tietokoneeseen myös USB-kaapelilla.

- 1. Tarkemmat ohjeet löydät kohdasta "Ensimmäinen käyttöönotto":
- 2. Aseta SIM-kortti Mokkulaan
- 3. Kytke Mokkula seinärasiaan ja aseta Mokkula mahdollisimman lähelle ikkunaa, koska sillä tavalla yhteysnopeus on paras mahdollinen
- 4. Käynnistä Mokkula painamalla virta-nappia 3s
- 5. Valitse tietokoneella, tabletilla tai matkapuhelimella WLAN verkko, jonka nimi on Mokkulan takakannen alapuolalla
- 6. Laitteesi kysyy WLAN verkon suojausavainta tai salasanaa. Tämän näet Mokkulan takakannen alapuolelta
- 7. Hyväksy salasanan syöttäminen ja aloita surffailu!

| 1  |
|----|
| 6  |
| 8  |
| 10 |
| 11 |
| 13 |
| 15 |
| 16 |
| 16 |
|    |

| USB-liitännän käyttö                          | . 17 |
|-----------------------------------------------|------|
| Mokkulan hallintasivu / asetusten muuttaminen | . 18 |
| Mokkula on lukittu valmiiksi 3G-verkkoon      | . 19 |
| WLAN-verkon nimen ja salasanan muuttaminen    | . 20 |
| Mokkulan pakotettu sammutus                   | .21  |
| Nollaus tehdasasetuksille                     | .21  |
| Asiakaspalvelu                                | .21  |
| PIN-koodin syöttäminen                        | .21  |
| Yleisimmät ongelmat ja ratkaisut              | . 22 |

## Mokkula tutuksi

- 1. 3G verkon voimakkuus.
- 2. WLAN verkon tila
- 3. Akun jäljellä oleva virta
- 4. Saapunut tekstiviesti
- 5. Virtanappi

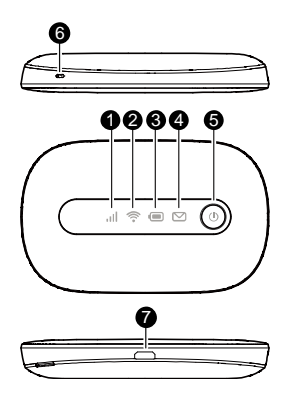

| Ilmaisin |          | Tila             | Kuvaus                  |
|----------|----------|------------------|-------------------------|
|          | Signaali | Vihreä           | Voimakas signaali       |
| all      |          | Oranssi          | Heikko signaali         |
|          |          | Punainen         | Ei signaalia            |
| (((•     | Wi-Fi    | Vihreä           | Wi-Fi käytössä          |
|          |          | Vihreä           | Riittävä akun virta     |
| <b>A</b> | Akku     | Vilkkuu vihreänä | Akun lataaminen         |
|          |          | Punainen         | Akun virta vähissä      |
|          | Vicatit  | Vihreä           | Uusi viesti             |
| Ű        | vieslii  | Vilkkuu vihreänä | Saapuneet-kansio täynnä |

# Ensimmäinen käyttöönotto

Avaa takakansi ja aseta SIM-kortti akun alle. Aseta akku paikalleen ja sulje kansi. Kuvalliset ohjeet löydät tämän ohjeen kannesta.

Lataa akku täyteen USB-kaapelin avulla kytkemällä USB-kaapeli seinärasiaan mukana tulevan adapterin avulla (suositeltava tapa) tai kytkemällä USB-kaapeli tietokoneen USB-porttiin.

Aseta Mokkula mahdollisimman lähelle ikkunaa. Mitä lähempänä ikkunaa Mokkula on, sitä paremman internet-nopeuden Mokkula yleensä saa.

DNA suosittelee Mokkulan käyttöä WLAN-yhteyden kautta. WLAN-yhteyden käyttö ei edellytä USB-liitännän kytkemistä tietokoneeseen. Mikäli tietokoneessasi ei ole langatonta WLAN-yhteyttä tai haluat käyttää Mokkulaa USB-yhteyden kautta, katso ohjeesta kohta "USB liitännän käyttö".

Paina virtanappia 3s, jolloin Mokkula käynnistyy. Käynnistymisen jälkeen Mokkula yhdistää internettiin automaattisesti mikäli SIM-kortilla on PIN-koodina 1234 tai PIN-koodin kysely on kokonaan poissa. Mikäli PIN-koodi on jotakin muuta kuin 1234, pitää sinun syöttää PIN-koodi Mokkulan asetuksista. Katsoo lisää kohdasta PIN-koodin syöttäminen.

WLAN-verkon nimi ja salasana löytyvät Mokkulan takakannen alapinnasta. WLAN verkon nimi on näistä vlempänä ja alkaa tekstillä Huawei-E5220. Sinun tulee valita internetiin yhdistettävältä laitteelta tämä WLAN verkko sekä kirjoittaa internetiin

yhdistävään laitteeseen WLAN verkon salasana Jossakin verkkoon liitettävissä tietokoneissa sinulta kysytään salausavainta, eikä salasanaa, mutta kyseessä on sama asia.

Alla on kävty erikseen läpi Windows 8. Windows Vista, Windows 7, Windows XP sekä MAC tietokoneiden langattoman verkon yhteydenmuodostus. Lisäksi ohjeessa on

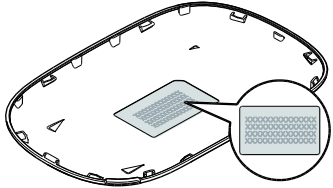

kerrottu miten liität iPad tai Android tabletin WI AN Mokkulaan

### Windows 7 ja Windows Vista

Windows 7 ja Vista tietokoneessa klikkaa WLAN-verkon kuuluvuuspalkkeja Windowsin oikeasta alakulmasta.

Valitse sen jälkeen WLAN-verkko, jonka nimi löytyy Mokkulan takakannen alapinnasta.

Laita ruksin kohtaan Yhdistä / Connect

Seuraavaksi tietokone kysyy langattoman verkon suojausavainta. Suojausavain löytyy Mokkulan takakannen alapinnasta.

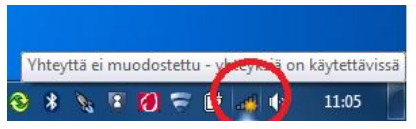

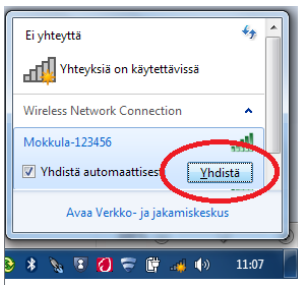

Kirjoita suojausavain tarkalleen samalla tavalla, kuin se on ruudulla ja paina OK.

Nyt voit aloittaa surffailun

#### Windows 8

Vie hiiren kursori tietokoneen näytön oikeaan yläkulmaan. Valitse sen jälkeen rattaan kuva (asetukset)

Valitse seuraavaksi kuuluvuuspalkit.

Valitse sen jälkeen WLAN-verkko, jonka nimi löytyy Mokkulan takakannen alapinnasta. Laita ruksin kohtaan "Yhdistä automaattisesti" / "Connect automatically" ja paina Yhdistä / Connect

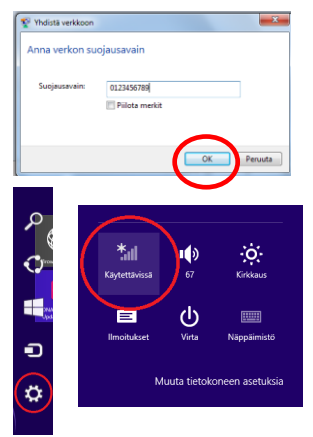

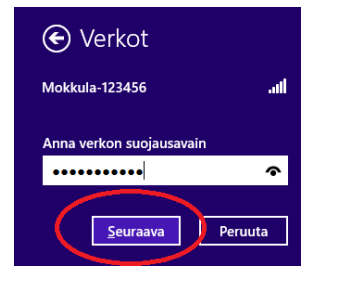

| <ul> <li>Verkot</li> <li>Lentotila</li> <li>Ei käytössä</li> </ul> |       |
|--------------------------------------------------------------------|-------|
| WiFi                                                               |       |
| Mokkula-123456                                                     | ail   |
|                                                                    | distä |

Seuraavaksi tietokone kysyy langattoman verkon suojausavainta. Suojausavain löytyy DNA Mokkulan takakannen alapinnasta. Kirjoita suojausavain tarkalleen samalla tavalla ja paina Seuraava

Mikäli haluat jakaa tiedostoja laitteiden välillä, valitse alempi kohta. Mikäli et halua jakaa tiedostoja laitteiden välillä, valitse ylempi kohta

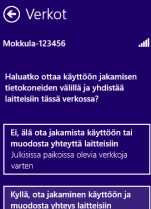

Koti- ja työpaikkaverkoille

## Windows XP

Windows tietokoneessa voit klikata oikeasta alakulmasta löytyvää tietokoneen kuvaa, jossa langattoman verkon symbolit.

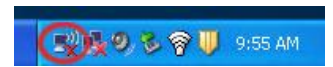

Valitse sen jälkeen WLAN-verkko, jonka nimi löytyy Mokkulan takakannen alapinnasta.

Seuraavaksi tietokone kysyy langattoman verkon suojausavainta. Salasana löytyy DNA Mokkulan takakannen alapinnasta.

Kirjoita salasana tarkalleen samalla tavalla, kuin se on ruudulla ja vahvista salasana alempaan kenttään. Suurilla ja pienillä kirjaimilla on merkitystä. Paina sen jälkeen Yhdistä / Connect.

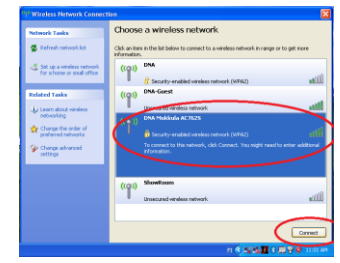

| Wireless Network Conne                                                                                                    | ection 🔀       |  |
|----------------------------------------------------------------------------------------------------|----------------|--|
| The network 'DNA Molkula AC7625' requires a network key (also called a WEP key or WPA<br>key). A network key helps prevent unknown intruders from connecting to this network. |                |  |
| Type the key, and then dick Connect.                                                                                                    |                |  |
| Network key:                                                                                                    | ••••••         |  |
| Confirm network key:                                                                                                    | 000000         |  |
|                                                                                                    | Connect Cancel |  |

# MAC OS X Klikkaa hiirellä WLAN verkon ikonia nävtön vläosassa. Valitse sen jälkeen WLAN-verkko, jonka nimi löytyy Mokkulan takakannen alapinnasta. Seuraavaksi tietokone kysyy langattoman verkon suojausavainta. Salasana lövtvv DNA Mokkulan takakannen alapinnasta. Verkko "Huawei-B593-1234" vaatii WPAsalasanan ..... 🗹 Muista tämä verkko Kum

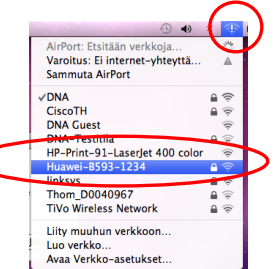

# Apple iPad

Valitse työpöydältä asetukset.

Valitse asetuksista kohta Wi-Fi (vanhemmissa laitteissa WLAN).

Odota vähän aikaa, että iPad etsii verkkoja. Valitse sen jälkeen WLAN-verkko, jonka nimi löytyy Mokkulan takakannen alapinnasta.

Seuraavaksi iPad kysyy langattoman verkon salasanaa. Salasana löytyy DNA Mokkulan takakannen alapinnasta.

Paina Liity. Nyt internet-yhteys toimii.

# Android Tablet

Siirry näkymään, josta näet kaikki sovellukset.

Valitse kohta Asetukset.

Valitse kohta Wi-Fi (vanhemmissa Langattomat ja verkot).

Odota vähän aikaa, että tablet etsii verkkoja. Valitse sen jälkeen WLAN-verkko, jonka nimi löytyy Mokkulan takakannen alapinnasta.

Seuraavaksi tablet kysyy langattoman verkon salasanaa. Salasana löytyy DNA Mokkulan takakannen alapinnasta

Paina Yhdistä. Nyt internet-yhteys toimii.

# USB-liitännän käyttö

DNA suosittelee Mokkulan käyttöä WLAN-verkon kautta. Voit kuitenkin käyttää Mokkulaa myös USB-liitännän kautta. USB-liitännän käyttö tapahtuu kytkemällä USB-kaapeli tietokoneeseen ja asentamalla yhteysohjelma tietokoneen ruudulla tapahtuvien ohjeiden mukaisesti.

Voit käyttää samaan aikaan sekä WLAN-yhteyttä että USB-kaapelia.

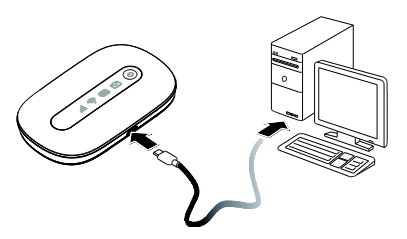

Kun yhteysohjelma on asennettu, internetyhteys toimii automaattisesti.

USB-liitäntä on tuettu Windows XP sekä MAC 10.5 tai näitä uudemmissa käyttöjärjestelmissä. Varmista, että tietokoneessasi on uusin versio kustakin käyttöjärjestelmästä.

#### Mokkulan hallintasivu / asetusten muuttaminen

Mokkulan ohjelmiston hallintasivulle pääset syöttämällä laitteen omaan internetselaimeen osoitteen: http://192.168.1.1.

Yhteys edellyttää, että olet liittynyt Mokkulan WLAN-verkkoon tai USB-kaapeli on kytketty kiinni tietokoneeseen. Oletuskäyttäjätunnus ja salasana ovat molemmat admin. Hallintasivulta voit tehdä mm seuraavia asioita

- Muuttaa WLAN-verkon nimeä, salasanaa ja salaustyyppiä.
- Valita yhteystavan.

## Mokkula on lukittu valmiiksi 3G-verkkoon

Mokkula on lukittu valmiiksi 3G-verkkoon. Mikäli haluat käyttää Mokkulaa myös hitaassa 2G-verkossa, alla ohjeet miten saada 2G-verkko käyttöön:

- 1. Avaa internet-selain
- 2. Kirjoita selaimen osoiteriville http://192.168.1.1
- 3. Syötä käyttäjätunnukseksi ja salasanaksi admin
- 4. Valitse yläpalkista Asetukset
- 5. Valitse vasemmalta Modeemi ja siitä mobiiliverkkoasetukset
- 6. Valitse kohta verkkoteknologia ja siitä
  - 3G Jos haluat pakottaa Mokkulan 3G verkkoon
  - AUTO Mokkula valitsee automaattisesti nopeimman saatavilla olevan verkkoteknologian. Jos 3G-verkkoa ei ole saatavilla, Mokkula valitsee 2G-verkon.

# WLAN-verkon nimen ja salasanan muuttaminen

1. Avaa internet-selain

- 2. Kirjoita selaimen osoiteriville http://192.168.1.1
- 3. Syötä käyttäjätunnukseksi ja salasanaksi admin

4. Valitse yläpalkista asetukset ja sen jälkeen vasemmalta WLAN asetukset ja tästä WLAN Perusasetukset

5. Kohta SSID muuttaa WLAN verkon nimeä ja kohta esijaettu avain muuttaa WLAN verkon salasanan. Valitse Näytä Salasana, jos haluat nähdä salasanan kirjaimet

6. Paina lopuksi OK

HUOM: Jos muutaman WLAN verkon nimeä tai salasanaa, yhteys ei enää toimi niillä laitteilla, jotka olet liittänyt Mokkulaan.

Jos muutit WLAN verkon nimeä, valitse laitteelta uusi WLAN verkko.

Jos muutit WLAN verkon salasanaa, mutta WLAN verkon nimi pysyi samana, valitse ensin laitteelta "unohda verkko" ja sen jälkeen yhdistä laite uudestaan WLAN verkkoon.

## Mokkulan pakotettu sammutus

Mikäli Mokkula ei vastaa napin painalluksiin millään tavalla, voit pakottaa Mokkulan sammuttamisen painamalla virtanappia viisi sekuntia tai irrottamalla akun.

#### Nollaus tehdasasetuksille

Avaa takakansi ja paina terävällä kynänjärjellä reset-nappia. Laske hitaasti viiteen ja päästä irti napista.

#### Asiakaspalvelu

DNA asiakaspalvelun puhelinumero on 044 044 044

## PIN-koodin syöttäminen

Oletuksena Mokkula syöttää PIN-koodin 1234. Mikäli PIN-koodi on jotain muuta, pitää PIN-koodi syöttää ensimmäisellä käyttökerralla Mokkulan asetukista. Tämä tapahtuu seuraavasti:

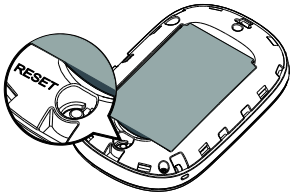

- 1. Avaa internet-selain
- 2. Kirjoita selaimen osoiteriville http://192.168.1.1
- 3. Syötä käyttäjätunnukseksi ja salasanaksi admin
- 4. Mokkula kysyy nyt PIN-koodia. Syötä SIM-kortin PIN-koodi ja paina OK.

# Yleisimmät ongelmat ja ratkaisut

| Ongelma                                                     | Ehdotettu ratkaisu                                                                                   |
|-------------------------------------------------------------|----------------------------------------------------------------------------------------------------|
| Mokkulan ja tietokoneen välille ei<br>muodostu USB-yhteyttä | Poista vanhat Mokkulaohjelmat<br>tietokoneelta ja yhdistä USB-kaapeli<br>ajuri uudelleen sen jälkeen |

|                                                                           | Asenna ohjelmisto. Suorita<br>asennusohjelma valitsemalla Oma<br>tietokone > Mobile hotspot                           |
|---------------------------------------------------------------------------|----------------------------------------------------------------------------------------------------|
| WLAN-yhteyden muodostaminen<br>Mokkulan ja laitteen välille ei<br>onnistu | Varmista, että WLAN on käytössä                                                                                       |
|                                                                           | Mokkulassa<br>Tarkista, että olet valinnut oikean<br>WLAN-verkon. WLAN verkon näet<br>Mokkulan takakannen alapinnasta |
|                                                                           | Käynnistä Mokkula uudelleen.                                                                                          |
|                                                                           | Tuo Mokkula lähemmäksi tietokonetta                                                                                   |
| Mokkulaan kytketyn laitteen<br>internet-yhteys ei toimi                   | Tarkista, että SIM-kortti on Mokkulan<br>sisällä ja varmasta että PIN-koodin                                          |

|                                                       | kysely on poissa tai PIN-koodi on 1234                                                                   |
|-------------------------------------------------------|----------------------------------------------------------------------------------------------------|
|                                                       | Tuo Mokkula lähemmäksi laitetta.                                                                         |
|                                                       | Vie Mokkula mahdollisimman lähelle<br>ikkunaa.                                                           |
|                                                       | Tarkista, että olet valinnut oikean<br>WLAN-verkon. WLAN-verkon näet<br>Mokkulan takakannen alapinnasta. |
| Yhteys on hidas.                                      | Tuo Mokkula lähemmäksi laitetta.                                                                         |
|                                                       | Vie Mokkula mahdollisimman lähelle<br>ikkunaa.                                                           |
| Tietokone ilmoittaa "Rajoitettu yhteys tietokoneesta" | Mokkula ei ole yhteydessä internetiin.<br>Tarkista yhteys ja tarvittaessa<br>käynnistä Mokkula uudelleen |

| En pääse Mokkulan<br>hallintasivulle | Tarkista, että olet valinnut oikean<br>WLAN-verkon tai USB-kaapeli on<br>yhdistetty. WLAN verkon näet<br>Mokkulan näytöltä. |
|--------------------------------------|----------------------------------------------------------------------------------------------------|
|                                      | Syötä oikea osoite internet-selaimeen.<br>http://192.168.1.1                                                                |
|                                      | Sammuta tietokeesta muut<br>internet-yhteydet ja ota irti<br>ethernet-kaapeli jos se on kytketty                            |
|                                      | Käynnistä Mokkula uudelleen pitämällä<br>virtanappia 5s ajan pohjassa tai irrota<br>akku                                    |
| Mokkula ei reagoi mihinkään          |                                                                                                    |
|                                      | Nollaa Mokkula tehdasasetuksille                                                                                            |

#### Version: xxxxx Part Number: xxxx